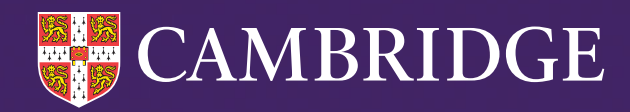

# How to set-up your Post-16 Cambridge Insight Assessments (WEB Only Version) 2025-26

Tel: +44 (0)1223 790 122 Email: insight@cambridge.org

cambridge.org/insight/alis

This document will provide guidance to successfully set-up and administer your post-16 Cambridge Insight Assessments.

## We will cover:

- Logging into the Alis/IBE+ Secure website
- Uploading student details
- Edit a student record/ Assign extra time to a student
- Find your cohort assessment Passkey
- Creating your Assessment shortcut
- Checking who has been tested

## Logging into the secure website

You will have received your unique username and password for the **Alis/Cambridge Insight IBE+** website. The Secure site is where schools access their Cambridge Insight assessments (and also find their feedback reports).

From the Cambridge Insight website (www.cambridge.org/insight) and from the **Secure Sites** menu option select either **Alis+** or **Cambridge Insight IBE+**.

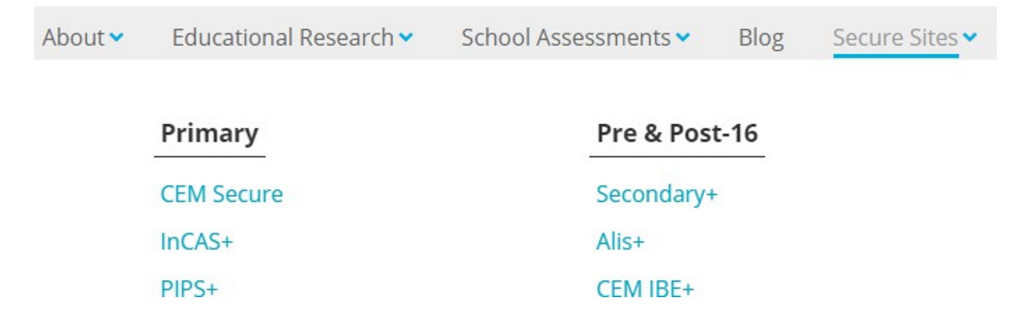

• Enter your school **Username** and **Password** into the relevant text boxes.

| Login     |        |
|-----------|--------|
| User Name |        |
|           |        |
| Password  |        |
| L         |        |
|           | Log in |

This is the Alis/ Cambridge Insight IBE+ Secure website for a school.

| Home Page         My Account         Reports         Assessment Admin         Attitudinal Survey         Exam Results Centre |        |
|----------------------------------------------------------------------------------------------------|--------|
| Home Page         My Account         Reports         Assessment Admin         Attitudinal Survey         Exam Results Centre |        |
|                                                                                                    | Logout |
|                                                                                                    | Logo   |
|                                                                                                    |        |
| Alis+                                                                                                    |        |
| Alis+                                                                                                    |        |

• From the displayed menu choose Assessment Admin.

You will see new menu options on the left had side of the screen, as shown below:

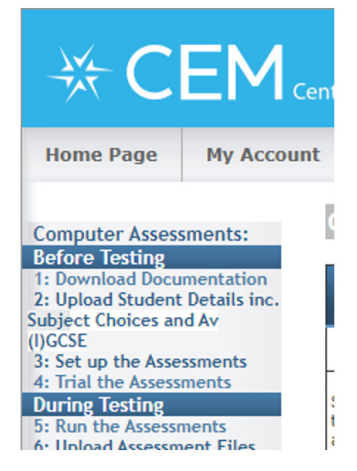

- Select an option from the **Before testing** menu, in the example above we have chosen option 2 **Upload Student Details**.
- Highlight the most recent academic year from the options displayed and click OK.

## Select Assessment

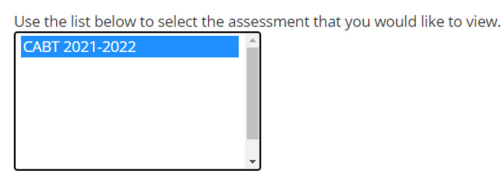

ОК

This is the **Assessment Centre** where you will be able to do everything needed to successfully administer your assessments.

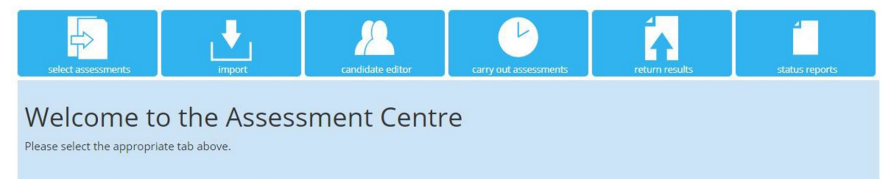

## **Upload student details**

You can upload a list of the students who will be taking the Cambridge Insight Assessment. This enables a student to choose their own name from a list when the assessment is launched.

• Choose the **Import** option from **Assessment Centre** and then **Select** the year group your details list relates to and click **OK**.

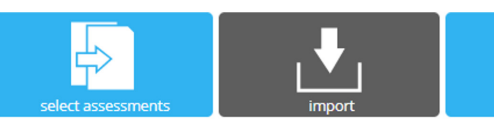

#### SELECT YEAR GROUP

This facility allows you to upload your candidate details into ou Please complete this upload at least 24 hours before you inten Select the year group that the CSV File applies to:

| - select - 🗸 | ОК |
|--------------|----|
| - select -   |    |
| Year 7       |    |
| Year 8       |    |
| Year 9       |    |
| Year 10      |    |
| Year 11      |    |
| Year 12      |    |

The details that your file can include are detailed in the table displayed on the resulting page, shown below.

| Column Header                 | Description                                               |   |
|-------------------------------|-----------------------------------------------------------|---|
| * Surname                     | The surname by which the candidate is usually known       | - |
| * First name                  | The first name by which the candidate is usually known    |   |
| * Gender                      | M for male candidates or F for female candidates          |   |
| * DOB                         | dd/mm/yyyy                                                |   |
| Class                         | The class name can be up to 25 characters                 |   |
| Extra Time                    | Whether the candidate should have extra time for the test |   |
| UPN/student code              | UPN (Unique Pupil Number)                                 |   |
| MISID                         | Management Information System identifier                  |   |
| ULN                           | Unique Learner Number                                     |   |
| UCI                           | Unique Candidate Identifier                               |   |
| Postcode                      | Postcode                                                  |   |
| Ethnicity                     | Ethnicity                                                 |   |
| Average GCSE Score 0-9 Scale  | Average point score from GCSE using the 9-1 scale         |   |
| Average GCSE score 0-58 scale | Average GCSE Score 0-58 scale                             |   |
| Attainment 8 for this student | Attainment 8 for this student                             |   |

You can include subject choices in your post-16 student details file. It is worth remembering that this information is essential in order to receive individual student subject predictions and chances graphs. This information can be added and amended manually after testing has been completed but, to save time later, try and include as much information as possible at this stage.

Subject choices can be included as column headers or in-line text, an example of each option is given below:

#### Subject choices as column headers:

| Р      | Q        | R          | S        | Т            | U           | V          |  |
|--------|----------|------------|----------|--------------|-------------|------------|--|
| A2;Art | A2;Drama | A2;English | A2;Maths | A2;Geography | IBH;History | A2;History |  |
| у      |          | У          |          | У            | У           |            |  |
| у      |          | У          | У        |              |             | у          |  |
|        | У        | У          | У        |              |             |            |  |
|        | У        |            |          | У            |             | У          |  |
|        | У        |            |          | У            |             |            |  |
|        |          |            |          |              |             |            |  |
|        |          |            |          |              |             |            |  |

## Subject choices as in-line text:

| I. I.           | J               | К             | L           | М          | N          |   |
|-----------------|-----------------|---------------|-------------|------------|------------|---|
| Subject1        | Subject2        | Subject3      | Subject4    | Subject5   | Subject6   |   |
| A2;Art          | A2;English Lang | A2;Maths      | AS;Maths    | AS;English | IBH;French | Α |
| A2;Art          | A2;English Lang | A2;Maths      | A2;D&T Food | AS;Maths   | IBH;French | Α |
| A2;English Lang | IBH;French A    | A2;History    |             |            |            |   |
| IBH;French A    | IBH;History     | IBH;Geography |             |            |            |   |
|                 |                 |               |             |            |            |   |

When you have created your file (using Excel and saving as a csv file) you can browse to where your file is saved by selecting **Choose file**.

 Import Candidate Details for Year 12 CABT

 The following steps enable you to import your candidate details, average GCSE\* and subject choices before running the assessment.

 "From 2017. the 5-1 scale will apply to all GCSEs for schools in England and Northern Ireland (\*)

 Impart Cancer of the schools in England and Northern Ireland (\*)

 Impart Cancer of the schools in England and Northern Ireland (\*)

 Impart Cancer of the schools in England and Northern Ireland (\*)

 Impart Cancer of the schools in England and Northern Ireland (\*)

 Impart Cancer of the schools in England and Northern Ireland (\*)

 Impart Cancer of the schools in England and Northern Ireland (\*)

 Impart Cancer of the schools in England and Northern Ireland (\*)

 Impart Cancer of the schools in England and Northern Ireland (\*)

 Impart Cancer of the schools in England and Northern Ireland (\*)

 Impart Cancer of the schools in England and Northern Ireland (\*)

 Impart Cancer of the schools in England and Northern Ireland (\*)

 Impart Cancer of the schools in England and Northern Ireland (\*)

 Impart Cancer of the schools in England and Northern Ireland (\*)

 Impart Cancer of the schools in England and Northern Ireland (\*)

 Impart Cancer of the schools in England and Northern Ireland (\*)

 Impart Cancer of the schools in England and Northern Ireland (\*)

 Impart Cancer of the school of the school of the schools in

Click to upload the file

• You will then have the option to match the **headers** in your file with the **Cambridge Insight Headers**. If your file headers are the same as the **Cambridge Insight Headers** then they should automatically match.

| Import Candidate Details for Y<br>The following steps enable you to import your candidate details ready to<br>The left hand column in the table below shows the column headers from<br>a. Please select the descriptions which best match the content of you<br>Columns left as "grore" will not be loaded into our system. Surname, For<br>Mote: If your subject data is showing as "grore" then you may have select | Year 12 CABT<br>or un the assessment software.<br>In your file. The columns are shown<br>our file using each drop down list<br>rename, Sex and Date of Birth muss<br>ted the 'No subject data' option or | as Column_0 if no headings were provided.<br>in the right hand column.<br>to be included.<br>used the wrong delimiter on the previous page. |
|----------------------------------------------------------------------------------------------------|----------------------------------------------------------------------------------------------------|----------------------------------------------------------------------------------------------------|
| Header in the file                                                                                                    | CEM Header                                                                                                    |                                                                                                    |
| Surname                                                                                                    | Surname                                                                                                    | ~                                                                                                    |
| Firstname                                                                                                    | First name                                                                                                    | ~                                                                                                    |
| Sex                                                                                                    | Gender                                                                                                    | ~                                                                                                    |
| DOB                                                                                                    | DOB                                                                                                    | ~                                                                                                    |
| Class                                                                                                    | Class                                                                                                    | ~                                                                                                    |
| ExtraTime                                                                                                    | Extra Time                                                                                                    | ~                                                                                                    |
| Postcode                                                                                                    | Postcode                                                                                                    | ~                                                                                                    |
| AverageGCSEScore0-9Scale                                                                                                    | Average GCSE Score 0-9 Scale                                                                                                    | •                                                                                                    |
| Subject1                                                                                                    | Subject Choice                                                                                                    | ~                                                                                                    |
| Subject2                                                                                                    | Subject Choice                                                                                                    | •                                                                                                    |
| Subject3                                                                                                    | Subject Choice                                                                                                    | ~                                                                                                    |

• If any columns do not automatically match you can manually match by clicking the down arrow in each header box and make your match selection from the options available (shown below):

| Surname                       | ~ |
|-------------------------------|---|
| Ignore                        |   |
| Subject Choice                |   |
| Surname                       |   |
| First name                    |   |
| Gender                        |   |
| DOB                           |   |
| Class                         |   |
| Extra Time                    |   |
| UPN/student code              |   |
| MISID                         |   |
| ULN                           |   |
| UCI                           |   |
| Postcode                      |   |
| Ethnicity                     |   |
| Average GCSE Score 0-9 Scale  |   |
| Average GCSE score 0-58 scale |   |
| Attainment 8 for this student |   |

This example file has subject choices as column headers.

| A2;Mathematics     | Subject Choice | ~ |
|--------------------|----------------|---|
| A2;EnglishLanguage | Subject Choice | ~ |
| IBH;French         | Subject Choice | ~ |
| IBH:Geography      | Subject Choice | ~ |

| Here is a samp | ne from your me | to help you cho | bose the appropria | te neaders a | Dove.     |           |             |            |            |   |
|----------------|-----------------|-----------------|--------------------|--------------|-----------|-----------|-------------|------------|------------|---|
| Surname        | Forename        | Gender          | DOB                | Class        | ExtraTime | A2;Mathem | A2;EnglishL | IBH;French | IBH;Geogra |   |
| Aragon         | James           | м               | 01/10/2003         | DB11         | Ν         | Y         | Υ           | Υ          | Υ          | * |
| Boleyn         | Clarissa        | F               | 02/11/2003         | DB11         | Ν         | Y         | Υ           |            |            |   |

We are now asked to confirm the qualifications our data relates to. If the match automatically made is incorrect click on the down arrow and choose from the other possible qualifications. Click Ok when ready.

#### **MAP QUALIFICATIONS**

Map qualifications in your file with the recognized qualifications from CEM. Qualifications left as 'Ignore' will not be loaded into our system. Qualifications in the file CEM recognized qualifications

| tions in the file | CEM recognized qualifications |   |  |
|-------------------|-------------------------------|---|--|
| A2                | A LEVEL                       | ~ |  |
| IBH               | IB HIGHER                     | ~ |  |

|   | - | *  |  |
|---|---|----|--|
|   |   | 14 |  |
| - |   | 1  |  |
|   |   |    |  |
|   |   |    |  |

You will then be asked to map the subjects contained in your file.

### **MAP SUBJECTS**

| Map subjects in your file with the recognized sul<br><b>Subjects in the file</b> | bjects from CEM. Subjects left as ' <mark>l</mark> | jects left as ' <mark>Ignore</mark> ' will not be loaded into our system.<br>CEM recognized Subjects |   |
|----------------------------------------------------------------------------------|----------------------------------------------------|----------------------------------------------------------------------------------------------------|---|
| A2;Mathematics                                                                   | A LEVEL                                            | MATHEMATICS                                                                                          | ~ |
| A2;EnglishLanguage                                                               | A LEVEL                                            | ENGLISH LANGUAGE                                                                                     | ~ |
| IBH;French                                                                       | IB HIGHER                                          | FRENCH_A                                                                                             | ~ |
| IBH;Geography                                                                    | IB HIGHER                                          | GEOGRAPHY                                                                                            | ~ |

ОК

If any subjects do not automatically match click in the **down arrow** and manually match your subjects.

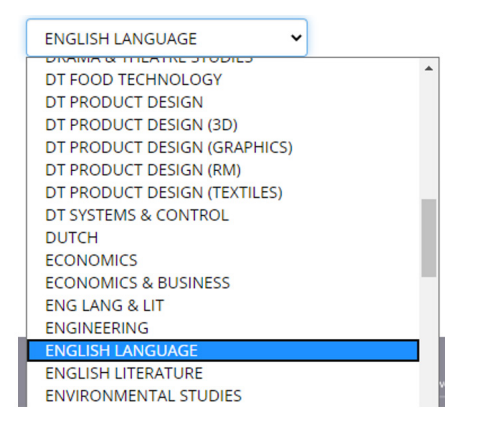

A final review before the details are loaded.

• Once all matches have been made you have the chance to review what is going to be loaded. Click **Next** if you are happy to load.

Import Candidate Details for Year 12 CABT

| Show All          | ~       |            |            |        |       |   |
|-------------------|---------|------------|------------|--------|-------|---|
| edit              | Surname | First name | DOB        | Gender | Class |   |
| 🖋 Edit 🛛 × Delete | Aragon  | James      | 01/10/2003 | м      | DB11  | ^ |
| 🖋 Edit 🛛 × Delete | Boleyn  | Clarissa   | 02/11/2003 | F      | DB11  |   |
| 🖋 Edit 🗡 Delete   | Catesby | Elon       | 11/12/2003 | м      | DB11  |   |
|                   |         |            |            |        |       | ~ |

NEXT

• Your details are now loaded!

NOTE: if you want to see what the assessment looks like then you can complete a test by creating an additional student record with a TEST forename and TEST surname. This will enable a test to be taken that will not then appear in your genuine assessment results feedback.

# **Editing a Candidate**

Once you have loaded your student details, you can edit them by selecting **Candidate Editor**, then choose the required student record and click **Edit**.

You can also create a new student or class by selecting **New**, or **Move** a student into a different year group or class, and also **Delete** a student record.

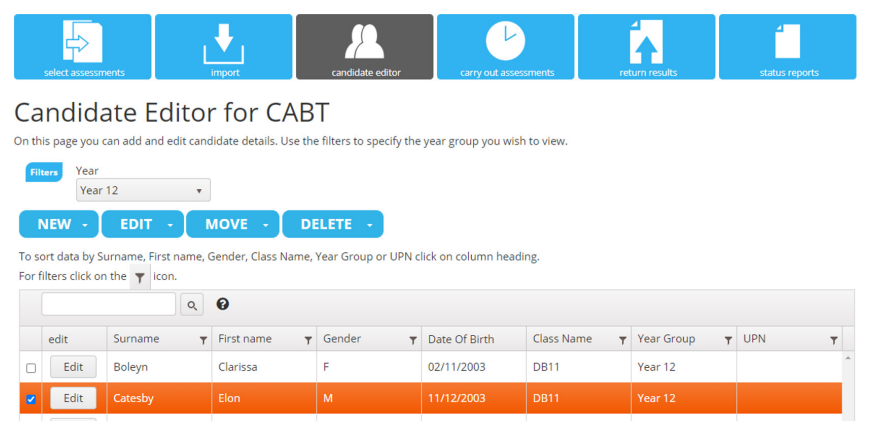

- If you need to edit a student record, highlight the student and click Edit.
- You will see this form. If you have any students who need the extra time version of the assessment click in the down arrow in the **Extra Time** field and change **No** to **Yes**.

## Edit Candidate

| First Name *                 | Elon                                       |   |
|------------------------------|--------------------------------------------|---|
| Surname *                    | Catesby                                    |   |
| Date of Birth * (dd/mm/yyyy) | 11/12/2003                                 |   |
| Gender *                     | <ul> <li>Male</li> <li>O Female</li> </ul> |   |
| Year group *                 | Year 12                                    | ~ |
| Extra Time                   | No                                         | · |
| UPN                          |                                            |   |

• Scroll down the edit candidate form to see the subjects currently assigned to this student.

| Average GCSE (0-58) |                            |             |
|---------------------|----------------------------|-------------|
| Subject Choices     | A LEVEL - MATHEMATICS      | remove      |
|                     | A LEVEL - ENGLISH LANGUAGE | remove      |
|                     | Add New Subject            |             |
| * Required          |                            | SAVE CANCEL |

• Additional subjects can be assigned to this student by clicking Add New Subject and choose the correct qualification and subject from the resulting options. Click Save to add the new subject to the other subjects for the student.

| A LEVEL - MATHEMATICS      |      | remove |
|----------------------------|------|--------|
| A LEVEL - ENGLISH LANGUAGE |      | remove |
| A LEVEL<br>COMPUTING       | Save |        |

- If a student is no longer taking an assigned subject it can be removed by clicking **remove**.
- When all changes have been made, click **Save**.

## Access the Assessment Shortcut and Assessment Passkey

To complete the assessments you will need to access the **Assessment shortcut** and **Passkey**.

- Select the Carry out Assessments menu option.
- When selected you will see a similar screenshot to the one shown below.

| select assessments | import     | candidate editor | carry out assessments | return results | status reports |
|--------------------|------------|------------------|-----------------------|----------------|----------------|
| Carry Out A        | ssessments | for CABT         |                       |                |                |

| You have purchased a baseline test, which you can use to assess each child once. This baseline test is not designed to be used as a progress measure over time.<br>Please note: For MidYIS/Yellis, testing a child more than once will not overwrite their original test result. In exceptional circumstances such as when a test has to be<br>abandoned schools may contact us at secondary.support@cem.org to have a resit processed |
|----------------------------------------------------------------------------------------------------|
| DASS KEY EOD ASSESSMENT                                                                                                    |
| For security reasons a pass key is required to access your assessment and these are listed below. These can be enabled or disabled for each individual year group using                                                                                                    |

| the check boxes below.                                      |                                                           |                                                         |
|-------------------------------------------------------------|-----------------------------------------------------------|---------------------------------------------------------|
| Assessment                                                  | Key                                                       | Enabled                                                 |
| CABT 2021 Year 7                                            | IJ                                                        |                                                         |
| CABT 2021 Year 8                                            | LK                                                        |                                                         |
| CABT 2021 Year 9                                            | LL                                                        |                                                         |
| CABT 2021 Year 10                                           | LM                                                        |                                                         |
| CABT 2021 Year 11                                           | LN                                                        |                                                         |
| CABT 2021 Year 12                                           | LP                                                        |                                                         |
|                                                             |                                                           |                                                         |
|                                                             |                                                           |                                                         |
| This web address and pass key combination is unique school. | to your school. Please treat these details as confidentia | and do not make them available to those outside of your |

• The Passkey for each assessment cohort you have opted to take will be displayed in the **Key** column. **Remember the passkey is unique to your school but is the same for each student in the cohort.** 

# Choose the version of the assessment you will be taking

There are 3 versions of the assessment:

- Non-Web Version
- Dual Version
- Web-Only Version

In this guide we will show the Web-Only-Version process.

• Click on the **arrow** in the Web-Only box.

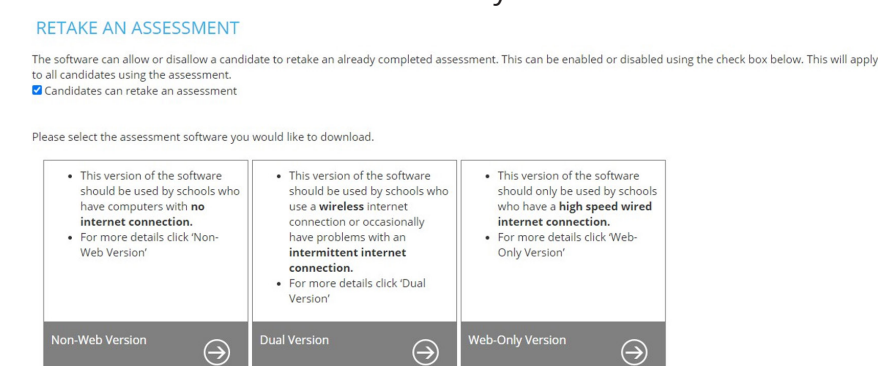

CEM Software Licensing CEM Font Licensing

You will be taken to the Web delivered page.

You can Click here to download the assessment shortcut.

#### WEB-ONLY VERSION

This version of the software should only be used by schools who have a high speed wired internet connection.

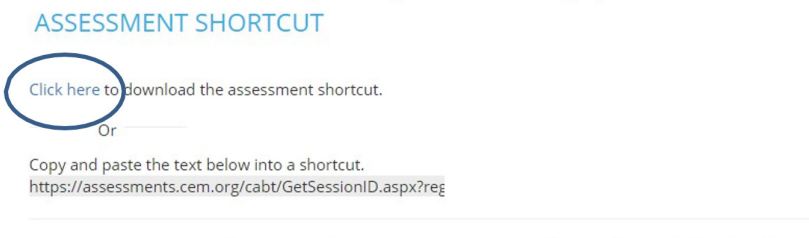

For security reasons a pass key is required to access your assessment. The pass key can be found on the 'carry out assessments' page.

• The **shortcut** will appear in the bottom left corner of your Chrome browser. This can then be saved somewhere on your school system, in a location where the students can access it.

Link (10).html

## You can also create a desktop shortcut this way:

• Highlight the shortcut text displayed beneath the Click Here link and Copy.

Click here to download the assessment shortcut. Or Copy and paste the text below into a shortcut.

https://assessments.cem.org/cabt/GetSessionID.aspx?reg

• Go to your computer desktop and right click your mouse and select **New** then **Shortcut**.

| Paste shortcut                |        |
|-------------------------------|--------|
| Undo Rename                   | Ctrl+Z |
| Shared Folder Synchronization | >      |
| 闥 Graphics Properties         |        |
| 関 Graphics Options            | >      |
| New                           | >      |
| Display settings              |        |
| 🛒 Personalise                 |        |
|                               |        |
|                               |        |

• Paste the copied shortcut text into the location text box

|   |           |                                                                                                    |                 | ×      |
|---|-----------|----------------------------------------------------------------------------------------------------|-----------------|--------|
| 4 | <u>/</u>  | Create Shortcut                                                                                     |                 |        |
|   | W         | hat item would you like to create a shortcut for?                                                   |                 |        |
|   | Th<br>Int | is wizard helps you to create shortcuts to local or network programs, files, fo<br>ernet addresses. | lders, computer | s or   |
|   | Туј       | be the location of the item:                                                                        | Browse          | ]      |
|   | Cli       | ck Next to continue.                                                                                |                 |        |
|   |           |                                                                                                    |                 |        |
|   |           |                                                                                                    |                 |        |
|   |           |                                                                                                    | Next            | Cancel |

• Rename your assessment link (I have renamed my example test link to CABT 2022)

• My test link now looks like this on my computer desktop.

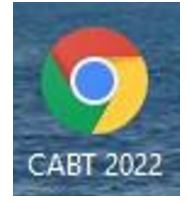

NOTE: the assessment link will be the same for all Pre and Post-16 Cambridge Insight assessments your school may be taking.

The Passkey will determine the assessment a student is presented with, so it is very important that a student enters the correct cohort Passkey when they launch the assessment.

The Passkey is unique to the year group but is the same for each student in the cohort.

# **Testing students**

When students come to take the assessment they will be required to do the following:

- The student will select the Assessment link
- They will enter the relevant Assessment **Passkey** (if your school are taking Cambridge Insight Assessments with different cohorts make sure the correct cohort Passkey is used)
- The assessment will start
- If student details have been loaded prior to testing the student will **choose** their name from the displayed list. If their name is not displayed then they can click **'Add Name'**
- The student will follow the **on-screen** instructions and **complete** the test
- When the assessment is completed the student will see an on-screen message to say the test has been **completed** and their results **returned to Cambridge Insight**
- The internet browser can then be closed

## What if something goes wrong?

Using the fully online version there is always the risk that an internet connection may be broken. This may result in the automatic transfer of a student's test responses file being unable to be transferred to Cambridge Insight when the test is completed.

If this happens a message will be displayed on screen to say that the transfer of the completed assessment file has failed.

Don't worry the results can be returned to us manually.

You will be prompted to save the results file somewhere on your computer. We would recommend saving the file to your computer desktop or documents folder, and rename it as the name of the student.

This can then be returned using the **Return Results** menu option from Assessment Centre. Simply click **Choose File** and browse to where your file is saved and click **Upload**.

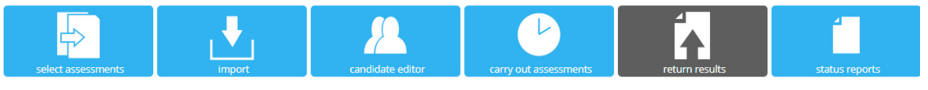

#### **Return Results**

This page should be used to return your assessment data for the Non-Web Version of the assessment software or where the web connection failed during automatic return of data (Instructions on how to create the file for upload can be found in the FAQ section).

Choose file No file chosen

#### UPLOAD

## Checking who has been tested

By selecting the **Status Reports** menu option in Assessment Centre you can see who has completed the assessment and who is still to be tested, example shown below:

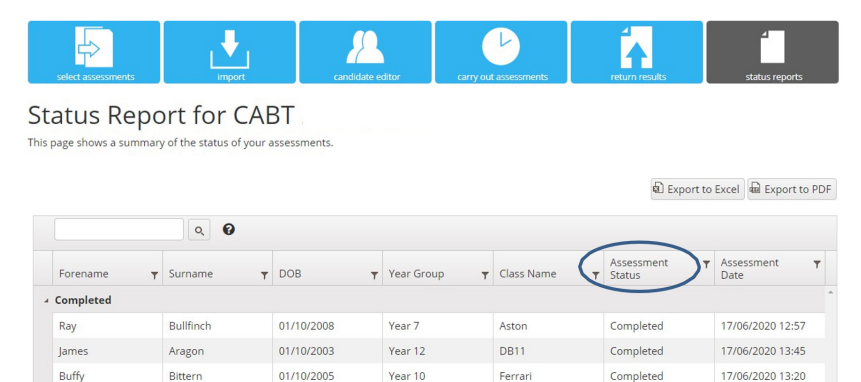